# Bluetooth BLE 4.0 HM-10 (Trema-модуль v2.0)

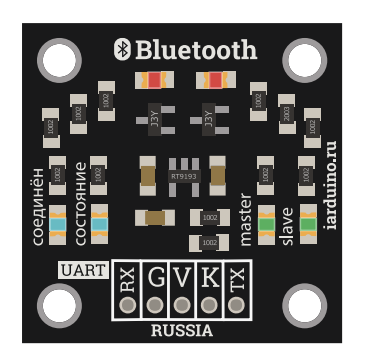

#### Общие сведения:

<u>Trema-модуль Bluetooth BLE 4.0</u> — это модуль беспроводной связи, позволяющий передавать и принимать данные по радиоканалу на разрешённом ISM (Industry, Science and Medicine) диапазоне частот, от 2.4 ГГц до 2.5 ГГц, предназначенном для использования в индустриальных, научных и медицинских целях, используя метод AFH (Adaptive Frequency Hopping Feature) - адаптивной скачкообразной перестройки несущей частоты.

Дополнительным преимуществом данного модуля является то, что он совместим не только с оборудованием на базе OC Android, но так же с оборудованием фирмы Apple (macOS).

# Спецификация:

- Напряжение питания: 3,3 ... 5 В
- Потребляемый ток при подключении: до 40 мА (поиск, сопряжение, подключение к другим Bluetooth устройствам)
- Потребляемый ток при передаче данных: от 0,2 до 8 мА
- Частотный диапазон: ISM 2,4 ... 2,48 ГГц
- Мощность передатчика: до +6 дБм
- Дальность связи: до 10 м
- Интерфейс: UART (с программируемой скоростью передачи данных)
- Максимальное напряжение на выводах ТХ и RX не должно превышать напряжение питания модуля.
- PIN-код по умолчанию: 000000;
- Настройки UART по умолчанию: Скорость 9600 бит/сек, 8 бит данных, 1 стоп бит, ведомое устройство;
- Поддерживаемые скорости UART: 1200,2400,4800,9600,19200,38400,57600,115200,230400 бит/сек.

Все модули линейки "Trema" выполнены в одном формате

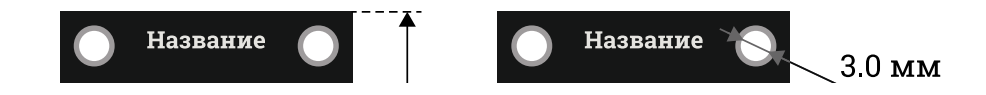

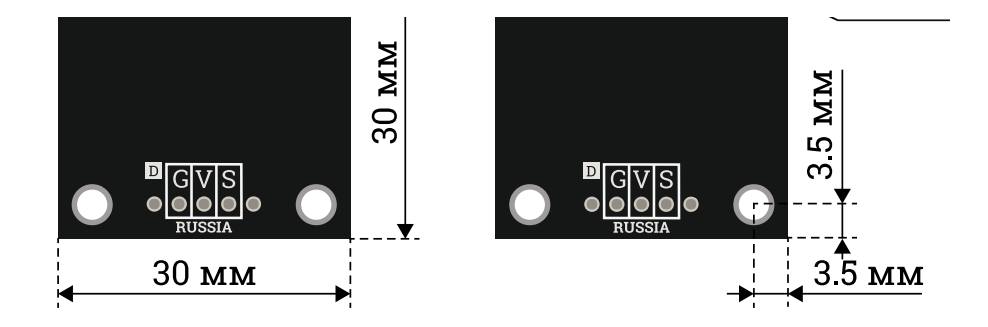

### Подключение:

<u>Trema-модуль Bluetooth BLE 4.0</u> подключается к <u>Arduino</u> по шине UART (можно использовать как аппаратную, так и программную шину).

- Вывод модуля ТХ подключается к аппаратному (фиксированному) или программному (назначенному) выводу RX <u>Arduino</u>. Это линия шины UART для передачи данных от модуля к <u>Arduino</u>.
- Вывод модуля RX подключается к аппаратному (фиксированному) или программному (назначенному) выводу TX <u>Arduino</u>. Это линия шины UART для передачи данных в модуль от <u>Arduino</u>.
- Вывод модуля К подключается к любому выводу <u>Arduino</u>, номер которого указывается в скетче. Это линия перевода модуля в режим AT-команд. Модуль в обычном режиме будет воспринимать AT-команды, только после того как на этот вывод кратковременно подать высокий уровень. Модуль перейдёт в режим AT-команд (на скорости 38400 бит/с и не будет соединяться с другими модулями) если на нём будет установлен высокий логический уровень при подаче питания или перезагрузке.

Модуль удобно подключать 3 способами, в зависимости от ситуации:

#### Способ - 1 : Используя проводной шлейф и Piranha UNO

Используя провода «Папа — Мама», подключаем напрямую к контроллеру Piranha UNO.

| Выводы модуля Bluetooth | Выводы Piranha Uno | Цвет    |
|-------------------------|--------------------|---------|
| RX                      | D3                 | Зелёный |
| ТХ                      | D2                 | Жёлтый  |

| Выводы модуля Bluetooth | Выводы Piranha Uno | Цвет    |
|-------------------------|--------------------|---------|
| G                       | GND                | Синий   |
| V                       | 5V                 | Красный |
| К                       | D4                 | Серый   |

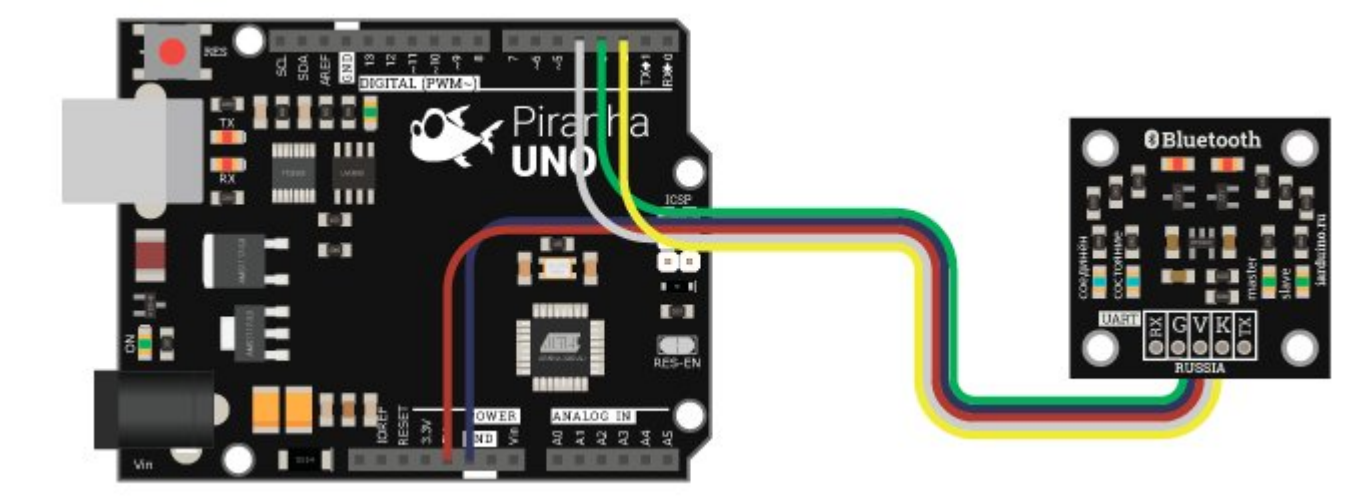

### Способ - 2 : Используя Trema Set Shield

Модуль можно подключить к UART входу Trema Set Shield.

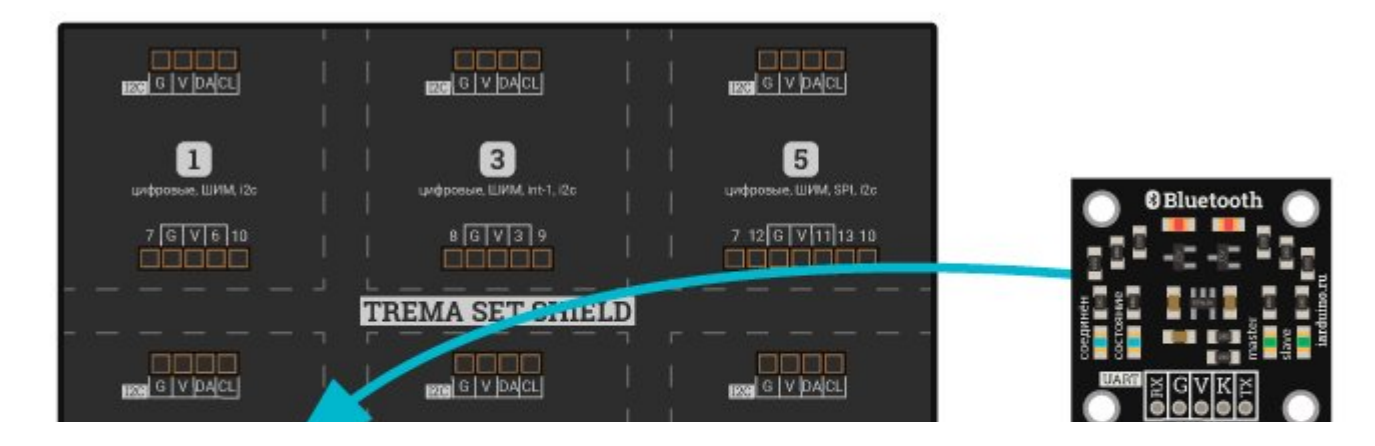

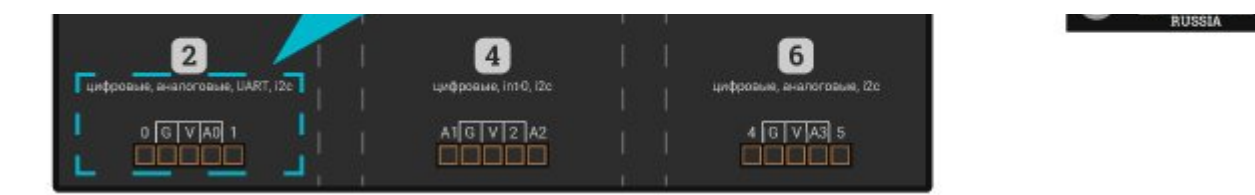

### Способ - 3 : Используя проводной шлейф и Shield

Используя 2-х и 3-х проводные шлейфы, к Trema Shield, Trema-Power Shield, Motor Shield, Trema Shield NANO и тд.

| Выводы модуля Bluetooth | Выводы Trema Shield | Цвет    |
|-------------------------|---------------------|---------|
| RX                      | D3                  | Зелёный |
| TX                      | D2                  | Жёлтый  |
| G                       | GND                 | Синий   |
| V                       | VCC                 | Красный |
| К                       | D4                  | Серый   |

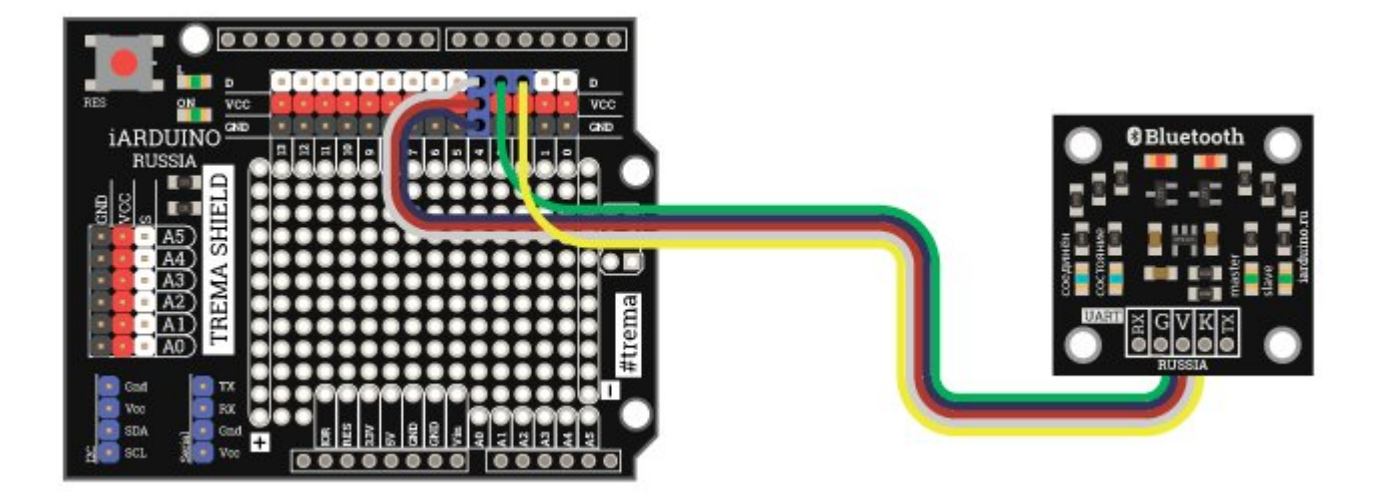

#### Способ - 4 : Используя проводной шлейф и адаптер USB-UART

Используя 5 1-х проводных шлейфов и <u>адаптер USB-UART</u>, подключаем модуль напрямую к ПК.

| Выводы модуля Bluetooth | Выводы адаптера | Цвет    |
|-------------------------|-----------------|---------|
| RX                      | ТХ              | Зелёный |
| TX                      | RX              | Жёлтый  |
| G                       | GND             | Синий   |
| V                       | VCC             | Красный |
| К                       | DTR             | Серый   |

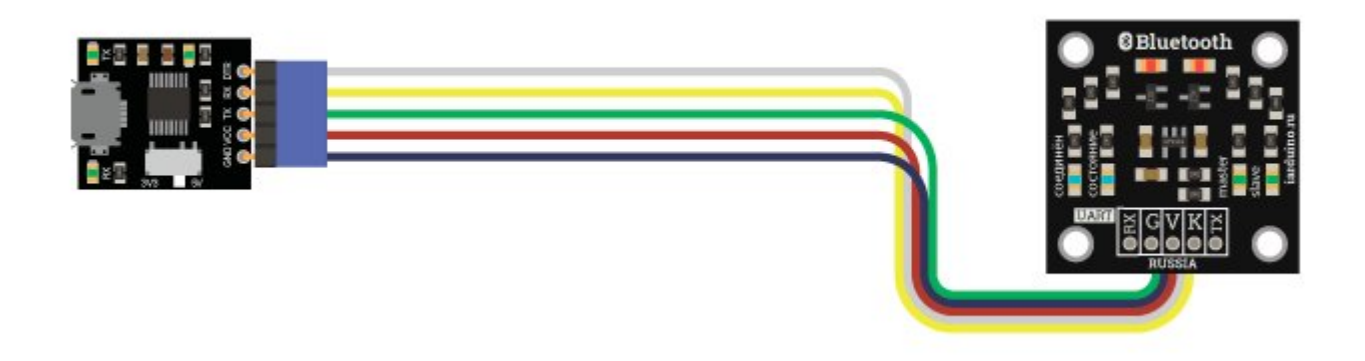

### Питание:

Входное напряжение питания 3,3 или 5 В постоянного тока, подаётся на выводы Vcc и GND модуля.

# Управление светодиодной индикацией

Модуль имеет 4 светодиода на корпусе:

- Соединён синего цвета;
- Состояние синего цвета;
- Master зелёного цвета;
- Slave зелёного цвета;

Данными светодиодами возможно управлять с помощью АТ-команд.

Пример ниже демонстрирует, каким образом можно управлять работой светодиодов, расположенных на модуле.

```
#include <SoftwareSerial.h>
                                                  // Подключаем библиотеку для работы с программным UART
                                                  // Указываем порт, к которому подключен вывод ТХ модуля BLE
uint8 t TX = 2;
uint8 t RX = 3;
                                                  // Указываем порт, к которому подключен вывод RX модуля BLE
uint8 t Key = 7;
                                                  // Указываем порт, к которому подключен вывод КЕҮ модуля BLE
                                                  // Задаём переменную для считывания значений от модуля
char
       A;
String B = "";
                                                  // Задаём переменную для хранения строки данных, которые отправил модул
SoftwareSerial BT(TX, RX);
                                                  // Создаём объект BT, указывая номера выводов TX и RX
void setup() {
 BT.begin(115200);
                                                  // Инициируем работу с последовательным портом модуля BLE на скорости 9
 Serial.begin(9600);
                                                  // Инициируем работу с монитором последовательного порта на скорости 96
 digitalWrite(Key, HIGH);
                                                  // Подаём высокий сигнал на вывод Кеу для перевода модуля в режим работ
 digitalWrite(Key, LOW);
                                                     Подаём низкий сигнал на вывод Кеу
  //-----//
 BT.write("AT+MODE0"); delay(500);
                                                 // Отправляем АТ-команду перевода модуля в режим работы MODE 0 и ждём
 while (BT.available()) {
                                                 // Если в последовательном порту модуля есть данные, то
   Serial.write(BT.read());
                                                  // считываем их и выводим в монитор последовательного порта
  }
 Serial.println();
                                                  // Следующее сообщение будет отображаться с новой строки
  //-----
```

| BT.write("AT+BEFC008");                      | // | Отправляем АТ-команду для подачи питания на светодиод "Состояние" ср |
|----------------------------------------------|----|----------------------------------------------------------------------|
| <pre>while (BT.available()) {</pre>          | // | Если в последовательном порту модуля есть данные, то                 |
| <pre>Serial.write(BT.read());</pre>          | // | считываем их и выводим в монитор последовательного порта             |
| }                                            |    |                                                                      |
| Serial.println();                            | // | Следующее сообщение будет отображаться с новой строки                |
| ////                                         |    |                                                                      |
| BT.write("AT+ROLE0"); delay(500);            | // | Отправляем АТ-команду перевода модуля в режим работы slave(0)/master |
| <pre>while (BT.available()) {</pre>          | // | Если в последовательном порту модуля есть данные, то                 |
| A = BT.read();                               | // | считываем их в переменную и                                          |
| B.concat(A);                                 | // | добавляем полученные данные в строку                                 |
| }                                            |    |                                                                      |
| <pre>if (B == "OK+Set:0") {</pre>            | // | Проверяем, если полученный ответ на установку роли = 0 (устройство в |
| BT.write("AT+AFTC204");                      | // | отправляем АТ-команду включить светодиод "Slave" на модуле после тог |
| <pre>Serial.println("Slave-mode on");</pre>  | // | выводим текст в монитор последовательного порта                      |
| <pre>} else if (B == "OK+Set:1") {</pre>     | // | Если же получен ответ = 1 (устройство ведущее), то                   |
| BT.write("AT+AFTC104");                      | // | отправляем АТ-команду включить светодиод "Master" на модуле после то |
| <pre>Serial.println("Master-mode on");</pre> | // | выводим текст в монитор последовательного порта                      |
| }                                            |    |                                                                      |
| ////                                         |    |                                                                      |
| BT.write("AT+RESET");                        | // | Отправляем АТ-команду для перезагрузки модуля                        |
| }                                            |    |                                                                      |
|                                              |    |                                                                      |
| <pre>void loop() {</pre>                     |    |                                                                      |
|                                              |    |                                                                      |
|                                              |    |                                                                      |

Как видно из примера выше, после загрузки скетча в плату, на <u>Trema-модуле Bluetooth BLE 4.0</u> будет гореть синий светодиод с надписью состояние, что означает, что модуль находится в ожидании подключения. Сразу после того, как модуль будет сопряжён с любым другим устройством, в зависимости от того, в каком режиме он настроен на работу (master/slave), на модуле загорятся синий светодиод с надписью "Соединён" и зелёный светодиод с надписью режима работы модуля (master или slave).

#### Работа светодиодной индикации в зависимости от роли модуля

Если Вы используете для сопряжения друг с другом 2 <u>Trema-модуля Bluetooth BLE 4.0</u>, то важно помнить, что модуль, настроенный на работу в режиме master, после установления соединения с устройством, работающим в режиме slave, отключает свою светодиодную индикацию на всё время соединения.

### Подробнее о модуле:

В ISM диапазоне частот работают и <u>радио модули nRF24L01+</u>, но в отличии от этих модулей, которые работают на определённой частоте диапазона, <u>Trema-модуль Bluetooth BLE 4.0</u> используют метод AFH (Adaptive Frequency Hopping Feature) адаптивной скачкообразной перестройки несущей частоты (он меняет свою частоту 1600 раз в секунду). Несущая частота меняется псевдослучайным образом и заранее известна только паре «ведущий - ведомый», что обеспечивает не только устойчивость к помехам (занят канал? не беда, перейдём на другой) но и сохранение конфиденциальности передаваемых данных.

Преимуществом Bluetooth модулей перед другими модулями беспроводной передачи данных заключается в простоте работы (Вам не нужно знать протоколы, работать с регистрами, отслеживать сигналы и т.д.) и широкой распространённости данного типа передачи данных (Вы можете управлять Вашими устройствами, или получать их показания, практически с любого телефона, планшета, ноутбука).

Модуль не требует подключения антенны, т.к. она встроена (присутствует на ПП модуля).

#### Принцип работы BLE

Помимо модуля, в ISM диапазоне частот работают многие другие устройства, такие как Wi-Fi -роутеры или микроволновые печи. Совместная работа сразу нескольких подобных устройств может мешать работе модуля. Для того, чтобы минимизировать влияние сторонних устройств, используются **широковещательные каналы объявления** (**Advertising channels**, "рекламные каналы"). Данные каналы имеют следующие индексы: **37**, **38** и **39**.

Рис. 6. Широковещательные объявления

Их использование не случайно:

- частоты данных каналов попадают между каналами Wi-Fi (1, 6, 11 каналы), что позволяет свести к минимуму влияние Wi-Fi сигнала на модуль;

 после того, как каналы расположены максимально далеко друг от друга, а передача широковещательных объявлений идёт последовательно по 3 каналам на разной частоте, можно быть уверенным в том, что объявления дойдут до получателя.

📝Рис. 7. Полоса частот и каналы Bluetooth Low Energy

После того, как соединение между устройствами установлено, передача данных осуществляется уже по стандартным, **рабочим** каналам (с **0** по **36**).

При этом принцип работы BLE сводится к тому, что устройства работают в следующем режиме: **Проснулся** — **Передал данные** — **Уснул**, за счёт чего и достигается минимальное значение энергопотребления.

# Пример:

Для того, чтобы Вы могли опробовать модуль в работе, для начала Вам необходимо скачать и установить терминал, благодаря которому возможно отправлять АТ-команды модулю для настройки его работы и получения необходимой информации.

Следующий пример представлен для телефонов с установленной ОС Android, но все эти действия аналогичны при работе на устройствах с OC Apple (macOS).

#### Настройка Bluetooth-модуля телефона:

|          | Settir          | gs                  |
|----------|-----------------|---------------------|
| Q Search | h settings      |                     |
| . 1      | My device       | MIUI 9.6   Stable > |
| NETWO    |                 |                     |
|          | SIM cards & mob | ile networks        |
| ()<br>() | WLAN            | iarduino 5G >       |

|       | Bluetooth        | Off > |                                                                        |
|-------|------------------|-------|------------------------------------------------------------------------|
| ത     | Portable hotspot | Off > |                                                                        |
| 0     | Data usage       | >     |                                                                        |
| Blu   | ietooth          |       | Переведите модуль Bluetooth из состояния выключен в состояние включен. |
| Bluet | ooth             |       |                                                                        |

# Установка приложения на телефон

| Play Store                                                                                       | Войдите в меню ма | газина приложений Google Play Market ;                                                                               |    |
|--------------------------------------------------------------------------------------------------|-------------------|----------------------------------------------------------------------------------------------------|----|
| <ul> <li>Google Pla</li> <li>HOME</li> <li>GAMES</li> <li>For You</li> <li>Top Charts</li> </ul> | Ay UNIES BOOK     | Обратите внимание на строку поиска в верхней части экрана, где написано <b>Google Play</b> ;                         |    |
| ← serial Bluetoo                                                                                 | oth X             | Нажмите на строку поиска и наберите Serial Bluetooth Terminal и выберите перв появившуюся стоку с именем приложения; | ую |

|        | Serial Bluetooth Terminal<br>Kai Morich<br>Tools | В окне установки приложения нажмите кнопку Установить ;                               |         |               |        |
|--------|--------------------------------------------------|---------------------------------------------------------------------------------------|---------|---------------|--------|
|        | INSTALL<br>In-app purchas                        | 25                                                                                    |         |               |        |
| Serial | После успо<br>Bluet.                             | ешной установки иконка программы появится у вас на рабочем столе те                   | лефона; |               |        |
|        | Serial Bluetooth Terminal<br>Kai Morich<br>Tools | Для запуска приложения достаточно один раз нажать кнопку приложения на рабочем столе; | Открыть | или выбрать и | иконку |
| UNINS  | STALL OPEN                                       |                                                                                       |         |               |        |

### Скетч для Arduino

Загрузите следующий скетч в вашу плату.

| <pre>#include <softwareserial.h></softwareserial.h></pre> | // | Подключаем библиотеку для работы с программным UART                |
|-----------------------------------------------------------|----|--------------------------------------------------------------------|
| uint8_t TX = 2;                                           | // | Указываем порт, к которому подключен вывод ТХ модуля BLE           |
| uint8_t RX = 3;                                           | // | Указываем порт, к которому подключен вывод RX модуля BLE           |
| uint8_t KEY = 7;                                          | // | Указываем порт, к которому подключен вывод КЕҮ модуля BLE          |
| char A;                                                   | // | Задаём переменную для считывания значения, отправленных с телефона |

# uint8 t LED13 = 13;SoftwareSerial BT(TX, RX); void setup() { BT.begin(9600); BT.write("AT+NAMETest"); delay(100); void loop() { if (BT.available()) { A = BT.read(); **if** (A == '1') { digitalWrite(LED13, HIGH); BT.write("Светодиод включен"); } else if (A == '0') { digitalWrite(LED13, LOW); BT.write("Светодиод выключен");

<sup>′</sup> Задаём переменную для вывода, к которому подключен светодиод на плате

// Создаём объект BT, указывая номера выводов TX и RX

// Инициируем работу с последовательным портом модуля BLE на скорости 9600 бод // С помощью АТ-команды задаём имя устройства, которое будет видно в эфире

// Задержка в 100мс

// Если в последовательном порте модуля появились данные, то

// считываем их в переменную А

// Проверяем, если значение A = 1, то // включает светодиод // отправляем уведомление на телефон // если же значение A = 0, то // гасим светодиод и // отправляем уведомление на телефон

#### Настройка приложения Serial Bluetooth Terminal на телефоне:

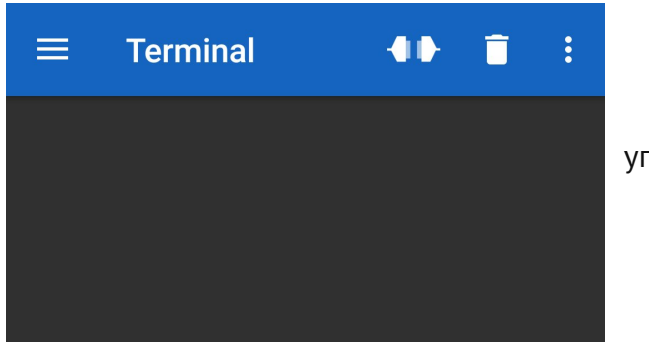

При запуске приложения вы попадёте на главный экран.

Для поиска устройств нажмите на изображение трёх горизонтальных линий в левом верхнем углу.

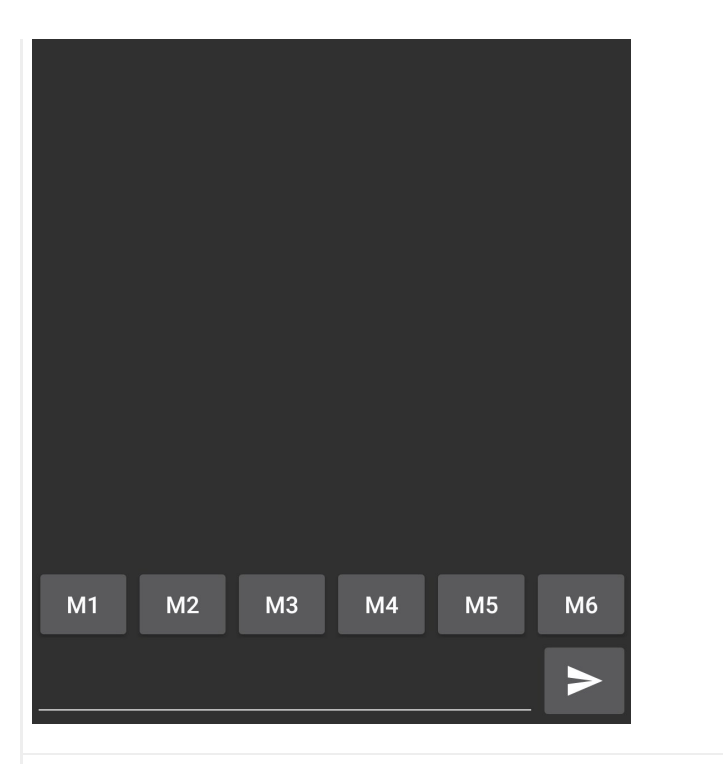

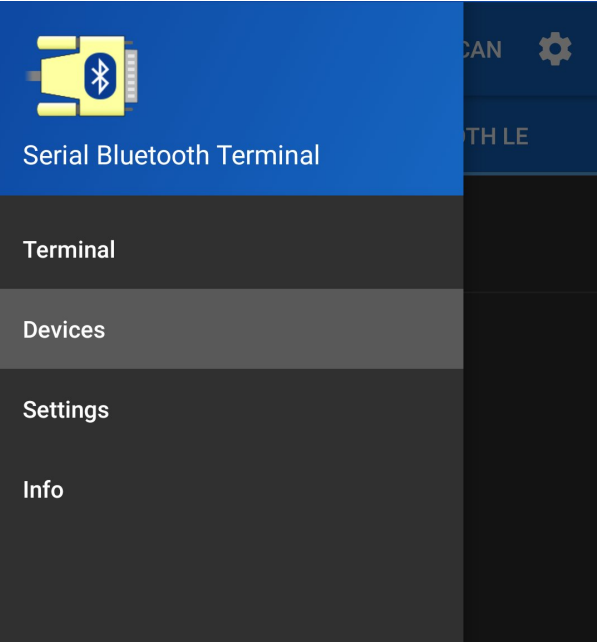

После нажатия на кнопку в появившемся меню Вам необходимо нажать на строку Devices ;

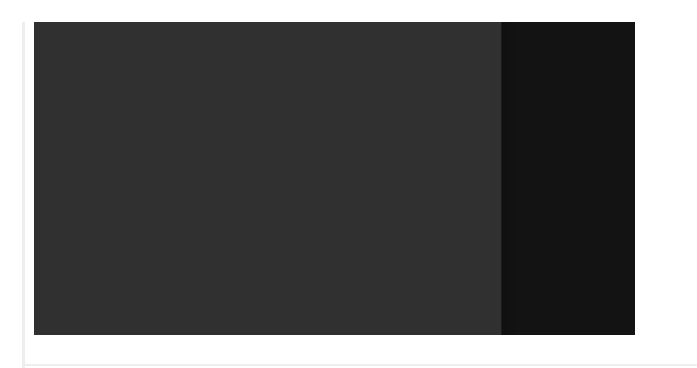

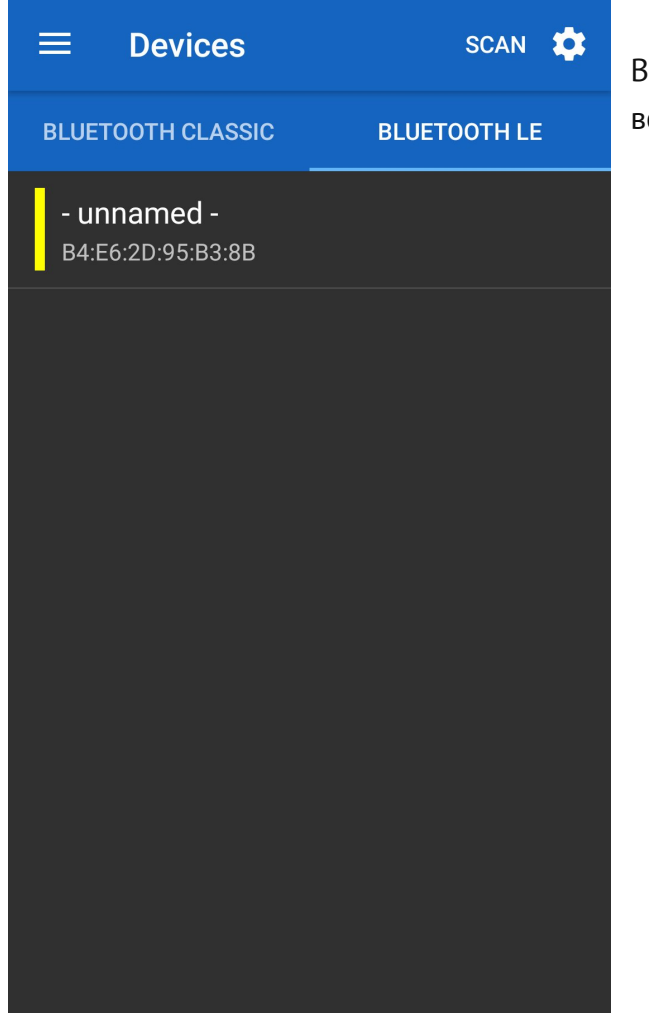

В появившемся окне будет представлен список всех Bluetooth-устройств в радиусе действия Bluetooth-адаптера смартфона. Для начала работы нажмите на строку с название SCAN в верхнем правом углу и дождитесь окончания поиска.

| ≡                   | Scanning                          | STO       | р 🏟 | Пос<br>Test      |
|---------------------|-----------------------------------|-----------|-----|------------------|
| BLUE                | OOTH CLASSIC                      | BLUETOOTH | LE  | прило            |
| - ur<br>09:9        | n <b>amed -</b><br>7:79:B6:4A:44  |           |     |                  |
| <b>- ur</b><br>0A:F | named -<br>A:44:9C:59:A2          |           |     |                  |
| - ur<br>3C:5        | <b>inamed -</b><br>56:CA:87:92:E4 |           |     |                  |
| <b>- ur</b><br>10:4 | named -<br>2:2E:01:63:14          |           |     |                  |
| - ur<br>36:6        | n <b>amed -</b><br>9:19:FC:A2:40  |           |     |                  |
| <b>Tes</b><br>58:7  | o <b>t</b><br>A:62:02:32:09       |           |     |                  |
| - ur<br>09:2        | named -<br>8:52:D1:1F:2D          |           |     |                  |
|                     |                                   |           |     |                  |
| ≡                   | Terminal                          |           | :   | На гла<br>удачно |

После того, как сканирование будет завершено, найдите в списке устройство с именем Test и нажмите на него. Произойдёт сопряжение устройств и Вас вернёт на главный экран риложения.

На главном экране будет написано Connected, что означает, что сопряжение произошло удачно и соединение установлено. Теперь, для того, чтобы отправить в модуль команду на включение светодиода, нажмите на строку в нижней части экрана, введите 1 и отправьте в модуль, нажав на кнопку в правом нижнем углу.

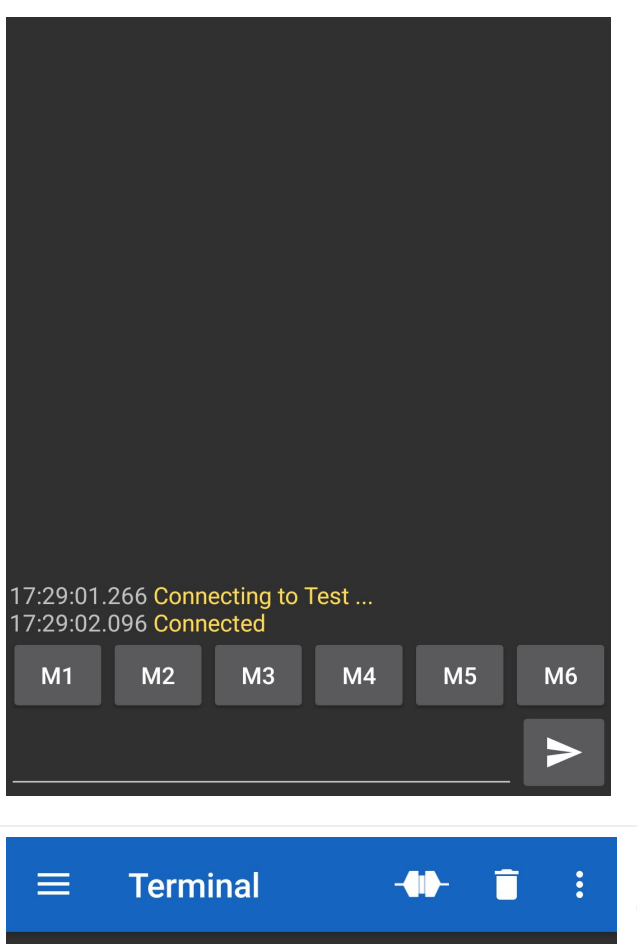

 Terminal
 -П :

 17:29:01.266 Connecting to Test ...
 :

 17:29:02.096 Connected
 :

 17:29:09.584 1
 :

 17:29:09.669 Светодиод включен
 :

 М1
 М2
 М3
 М4
 М5
 М6

После того, как команда будет отправлена, вам на телефон придёт ответное сообщение о том, что светодиод включен. Отправляя любые другие символы, кроме 0 и 1, модуль ни как не будет реагировать на них. Отправив 0, вы выключите светодиод.

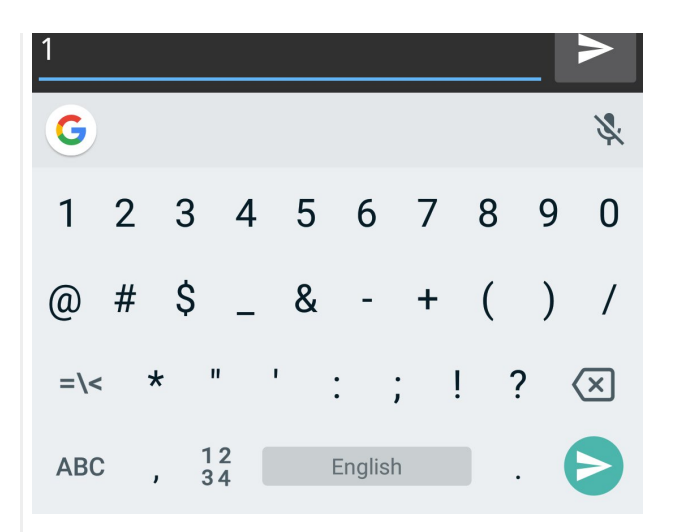

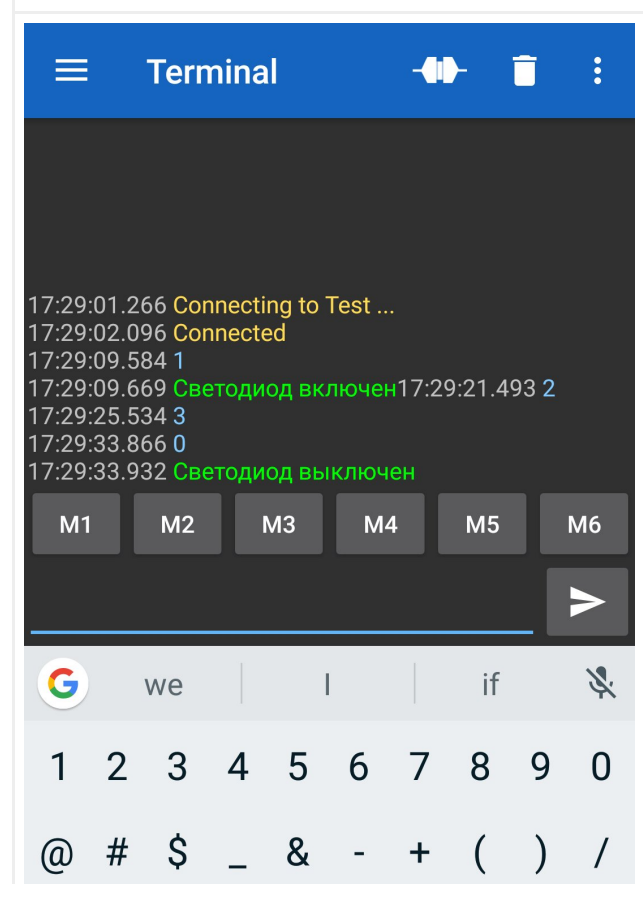

Таким образом, отправляя команды модулю, Вы можете управлять устройствами, подключенными к Arduino.

| =\< | * | н        | r | :   | ;     | ! | ? | $\langle \times \rangle$ |
|-----|---|----------|---|-----|-------|---|---|--------------------------|
| ABC | , | 12<br>34 |   | Eng | glish |   |   | Ð                        |

# АТ-команды

Для предварительной или более детальной настройки модуля, используются АТ-команды. Список команд Вы найдёте <u>тут</u> или в <u>DataSheet</u>'е к модулю.

### Применение:

- Создание связи между двумя Arduino.
- Создание связи между Arduino и другими ведущими Bluetooth устройствами: телефонами, планшетами, компьютерами и т.д.
- Создание связи между Arduino и другими ведомыми Bluetooth устройствами: гарнитурами, клавиатурами, мышками и т.д.
- Дистанционное управление роботами, устройствами, проектами и т.д.
- Дистанционное получение данных от датчиков, детекторов, сигнализаций и т.д.
- Создание Bluetooth ретрансляторов для увеличения дальности беспроводной связи.

# Ссылки:

- DataSheet;
- Wiki Установка библиотек в Arduino IDE.
- Wiki АТ-команды Bluetooth BLE